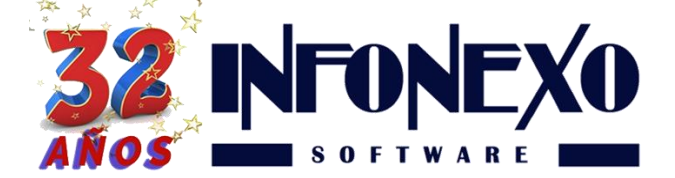

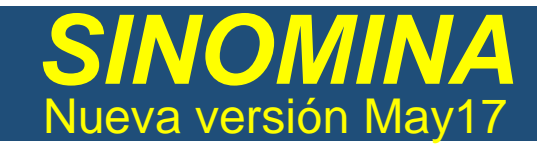

## NUEVO CALCULO DE ISR PRESTACIONES EXENTAS BASADAS EN UMA

*SINOMINA* le permite cumplir con la especificación del SAT de Cálculo de ISR basado en UMA.

Ingresar a Inicial – Parámetros de la Empresa – Parámetros Generales

| cial Nómina Cierre Apoyo            | Salida Edición Ventana Ayuda           |
|-------------------------------------|----------------------------------------|
| Tablas Básicas                      |                                        |
| P <u>a</u> rámetros de la Empresa 🌖 | Parámetros Salario / IMSS / INFONAVIT  |
| Personal                            | Parámetros <u>G</u> enerales           |
| <u>C</u> alculadora de Sueldos      | Ausentismo                             |
| Cone <u>x</u> ión Contable          | Percepciones y Deducciones Adicionales |
|                                     | Tarifas de Destajo                     |

En la pestaña Nómina, asigne la opción UMA.

| Modifica <u>C</u> or | 🔌 🙆<br>nsulta <u>I</u> mprime            |                      | 口<br>Salida                                   |
|----------------------|------------------------------------------|----------------------|-----------------------------------------------|
|                      | <u>C</u> onfiguración                    | <u>N</u> ómina       | <u>F</u> ondo de Ahorro                       |
| Salario              | Diario Regional 80<br>Promedio Anual 73. | 04 Exentos e         | n base a Salario Mínimo OUMA                  |
| Millino              | Diario D.F. 80.                          | 04<br>Dias           | Exentos Aguinaldo 30<br>Exentos Prima Vac. 15 |
| Cuota<br>Sindical    | Porcentaje Cantidad 0.                   | .0 %<br>00           | Exentos P.T.U. 15<br>Exentas ISPT Sem. 9      |
| Prima                | Dominical 2                              | .0 % Horas<br>Extras | Exentas ISPT Mes 36 3 hrs.                    |
| Vacaciones<br>Semana | Días Descansables 0.                     | 00                   | Exentas IMSS Sem. 3 días                      |
| Santa                | 7° Dias 0.                               | D0 Extras<br>Dobles  | Tope Máx. Semana 9<br>Tope Máx. Mes 36        |

A partir de este momento, todos los cálculos de las prestaciones exentas serán realizados con base en UMA.

ADVERTENCIA. DEBIDO AL USO DEL PARAMETRO **UMA** EN LUGAR DE **SALARIO** MINIMO, LAS DIFERENCIAS DE VALOR PUEDEN DAR LUGAR A RESULTADOS NEGATIVOS QUE IMPIDAN EL TIMBRADO **(SITUACION NO PREVISTA POR EL SAT).** A CONTINUACION SE DETALLA EL PROBLEMA Y LA SOLUCIÓN.

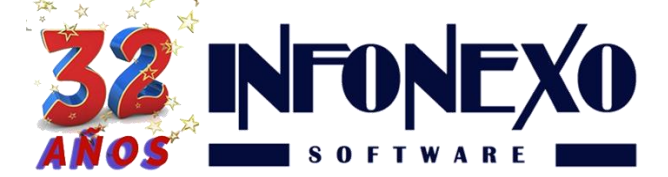

### PROBLEMA DE TIMBRADO DE RECIBOS PROVOCADO POR CALCULOS CON BASE EN UMA

**PROBLEMA:** De acuerdo a las nuevas disposiciones oficiales del **SAT** que hacen obligatorio el cálculo de los exentos de **ISR** con base en **UMA** y no con base en **Salario Mínimo**:

Si del 01 de Enero a la Fecha ya calculó y pagó de manera parcial la Prima Vacacional, puede presentarse el caso, que al trabajador se le exente por arriba de \$1,132.35 MXN, lo cual, excede el tope de 15 días UMA.

Entonces:

En los pagos parciales subsecuentes de Prima Vacacional, **SINOMINA** detectará que se está excediendo dicho tope (15 días UMA), generando una percepción negativa, lo cual, evita el timbrado del recibo.

#### SOLUCION:

Identifique que trabajador(es) tiene excedentes, mediante el reporte de Relación de Conceptos.

| 🚺 sin   | OMINA - Tekalt17 -                                                                                                    |                                                                                                    |                                                                                                    |   |
|---------|----------------------------------------------------------------------------------------------------|----------------------------------------------------------------------------------------------------|----------------------------------------------------------------------------------------------------|---|
| Inicial | Nómina Cierre Apoyo Salida                                                                                                    | Edición Ventana Ayuda                                                                                                    |                                                                                                    |   |
| 2       | Movimientos                                                                                                    |                                                                                                    |                                                                                                    |   |
|         | Semanal         ▶           Quincenal         ▶           Einiquitos         ▶           PTU         ▶           CFDI Manual         ▶ |                                                                                                    |                                                                                                    |   |
|         | RA Reportes de Acumulados                                                                                                    | <u>N</u> ómina                                                                                                    |                                                                                                    |   |
|         | Reportes Anuales                                                                                                    | <u>R</u> esumen de Nómina                                                                                                    |                                                                                                    |   |
|         | Modificación de Salarios por Puesto                                                                                                    | Relación de Conceptos                                                                                                    |                                                                                                    |   |
|         | SIN                                                                                                    | SPT           Base Gravable de Impuestos           Resumen de ISPT           Impuesto Estatal           IMSS           Salario Diario Integrado           INEONAVIT           Resumen (Calculado de los Períodos)           Ingice de Rotación           Relación de Conceptos del Mes           Incidencias/Evenţos | Pelación de Acumulados por Conceptos         Peliminar         Imprime         Exporta         Orden         Orden         Orden         Departamento         Turno - Departamento |   |
|         |                                                                                                    | D <u>e</u> udas                                                                                                    | Conceptos Rango de Meses Formato Incluir                                                                                                    | 5 |
|         |                                                                                                    | Analisis de <u>v</u> acaciones                                                                                                    | Selecciona De Enero V @Por Concepto R.F.C.                                                                                                    |   |
|         |                                                                                                    | Exporta <u>A</u> cumulados                                                                                                    | A Diciembre                                                                                                    |   |
|         |                                                                                                    |                                                                                                    |                                                                                                    |   |
|         |                                                                                                    |                                                                                                    | R                                                                                                    |   |
|         |                                                                                                    |                                                                                                    |                                                                                                    |   |

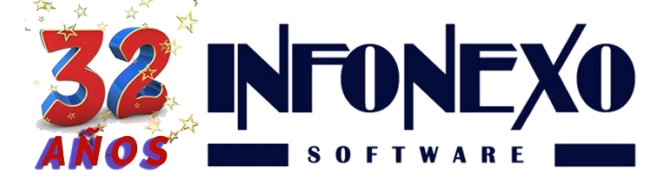

Seleccione el concepto Prima Vacacional, dando clic en el botón "Selecciona..." y en la sección Vacaciones marque la casilla **Prima Vacacional** 

|                                  | Concertainty of the second | \rm 8 Seleccio | na Conceptos       |                            |                   |
|----------------------------------|----------------------------|----------------|--------------------|----------------------------|-------------------|
| Relacion de Acumulados po        | r Conceptos                | Marca          | No. de<br>Concepto | Descripción                | Activa(o)         |
| Preliminar Imprime               | Exporta                    |                | 116                | AGUINALDO PRO.             |                   |
|                                  |                            |                | 117                | P. PRO. P.ANTIG            |                   |
| orden                            | italigo de                 |                | 118                | PRODUCTIVIDAD              |                   |
| Trabajador                       | De ┥                       |                | 119                | SUE. PRO.7 DIA             | $\checkmark$      |
| <ul> <li>Departamento</li> </ul> | AN                         |                | 120                | VIATICO GRAVADO            | $\checkmark$      |
| OTurno                           |                            |                |                    | VACACIONES                 |                   |
| O Turno - Departamento           |                            |                |                    | VACACIONES                 |                   |
|                                  |                            |                |                    | PRIMA VACACIONAL           |                   |
| Concentos                        | -Rando de I                |                |                    | ABUIIMEDO                  |                   |
| Conceptos                        | italigo de l               |                |                    | AGUINALDO                  |                   |
| Selecciona                       | De Ener                    |                |                    | GRATIFICACION              |                   |
|                                  | A Dicie                    |                |                    | PTU                        |                   |
|                                  |                            |                |                    | PTU                        |                   |
|                                  |                            |                |                    | PAGOS POR RETIRO           |                   |
|                                  |                            |                |                    | INDEMN.CONST. (sin exento) |                   |
|                                  |                            |                |                    | DIAS POR AÑO (sin exento)  |                   |
|                                  |                            |                |                    | PRIMA ANT.AÑO (sin exento) |                   |
|                                  |                            | •              |                    |                            | •                 |
|                                  |                            |                |                    |                            |                   |
|                                  |                            |                |                    |                            | <u>C</u> ontinuar |
|                                  |                            |                |                    |                            |                   |

**SINOMINA** desplegará el siguiente reporte, identifique los trabajadores excedidos en la columna exento con monto mayor a \$1,132.35 MXN.

|                                            | DE ACUMULADOS POR CONCEPTOS<br>ENERO A DICIEMBRE DE 2017<br>IDENADA POR TRABAJADOR |         |          |          |
|--------------------------------------------|------------------------------------------------------------------------------------|---------|----------|----------|
| No. NOMBRE                                 | DIAS                                                                               | HORAS I | MPORTE   | EXENTO   |
| PRIMA VACACIONAL                           |                                                                                    |         |          |          |
| 327 MARTINEZ BARRAGAN MIGUEL ANGEL         | 1.12                                                                               |         | 344.16   | 344.16   |
| 448 PEREZ MARIANO ORLANDO                  | 1.28                                                                               |         | 482.45   | 482.45   |
| 888 OROZCO VALDIVIEZO DANIEL               | 0.19                                                                               |         | 51.42    | 51.42    |
| 917 PINEDA LOPEZ ROGELIO                   | 1.24                                                                               |         | 478.79   | 478.79   |
| 953 LUIS PINEDA HENRI                      | 0.40                                                                               |         | 150.38   | 150.38   |
| 996 NOLASCO HERNANDEZ JOSE LUIS            | 1.53                                                                               |         | 859.88   | 859.88   |
| 997 HERNANDEZ VELASCO ROBERTO              | 1.27                                                                               |         | 423.00   | 423.00   |
| 1001 ZUÑIGA CABRERA JOSE ALBERTO           | 0.86                                                                               |         | 309.49   | 309.49   |
| 1014 SANCHEZ DE LOS SANTOS JOSE PEDRO      | 1.50                                                                               |         | 481.57   | 481.57   |
| 1022 JIMENEZ HERNANDEZ OMAR                | 0.03                                                                               |         | 11.58    | 11.58    |
| 1048 VAZQUEZ CRUZ EDER                     | 0.78                                                                               |         | 323.51   | 323.51   |
| 1050 VALIAL OPOC VACOUEZ JODICE ADAL REDTO | 4.50                                                                               |         | 700.04   | 700.04   |
| 1111 RODRIGUEZ SORIANO ANAHI               | 3.97                                                                               |         | 1,299.07 | 1,200.60 |
| THE REMERCE OF CERTICOT                    | 1.00                                                                               |         |          | 120.01   |
| 1219 PATRACA ARELLANES EMMANUEL            | 0.43                                                                               |         | 166.03   | 166.03   |
| 1299 LOZANO HERNANDEZ MARIA DEL SOCORRO    | 0.25                                                                               |         | 61.73    | 61.73    |
| 1320 ROSADO ECHEVERRIA FRANCISCO REYNEL    | 1.49                                                                               |         | 990.46   | 990.46   |
|                                            |                                                                                    |         |          |          |

# Calcule la diferencia, ejemplo: 1200.60 – 1132.35 = 68.25

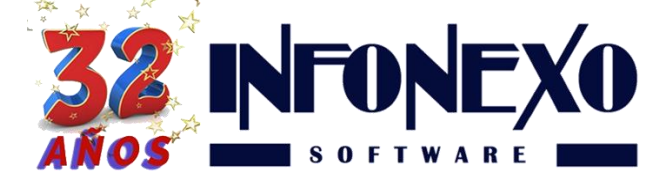

Ajustar en "Acumulados Iniciales y Ajustes" los saldos excedidos.

1.- Ingrese a la opción Acumulados Iniciales y Ajustes

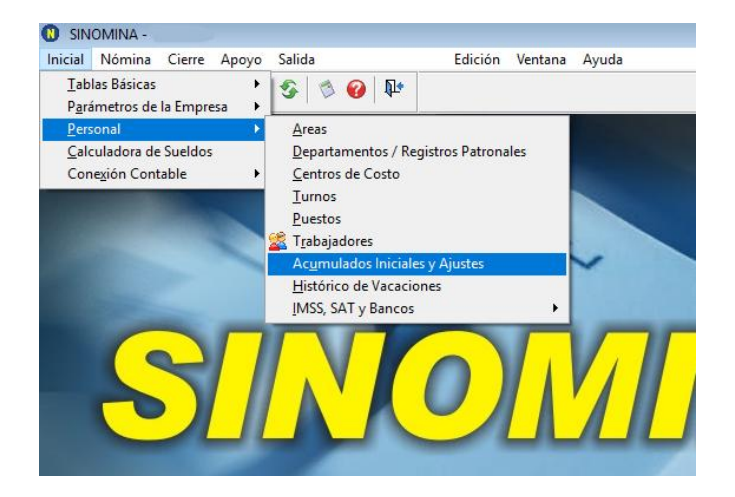

2.- Ingrese el ajuste correspondiente al Exento de la Prima Vacacional **con signo negativo** (ejemplo, -68.25) en el campo Prima Vacacional Exento.

| Acumulados de Nó                                     | mina Iniciales y Ajust | tes                                     |               |            |                    |                       |          |                      |  |  |  |
|------------------------------------------------------|------------------------|-----------------------------------------|---------------|------------|--------------------|-----------------------|----------|----------------------|--|--|--|
| Modifica Consult                                     | ta <u>I</u> mprime     |                                         |               |            |                    |                       |          | ¶∳<br><u>S</u> alida |  |  |  |
| Abr Trabajador 1111 🔍 Nombre RODRÍGUEZ SORIANO ANAHI |                        |                                         |               |            |                    |                       |          |                      |  |  |  |
| Percepciones                                         | Percep. <u>A</u> dic.  | <u>D</u> educciones                     | D <u>e</u> du | IC. Adic.  | A <u>u</u> sentisn | no <u>N</u> ómina Com | plemento | P. <u>T</u> .U.      |  |  |  |
|                                                      |                        |                                         | NOMINA        | NORMAL     |                    |                       |          |                      |  |  |  |
| Concepto                                             | Total                  | l i i i i i i i i i i i i i i i i i i i | Exento        | Concep     | to                 | Total                 |          | Exento               |  |  |  |
| Sueldo Normal                                        | 0.00                   |                                         |               | Compens    | aciones            | 0.00                  |          |                      |  |  |  |
| Extras Dobles                                        | 0.00                   |                                         | 0.00          | Gratificad | ciones             | 0.00                  |          |                      |  |  |  |
| Extras Triples                                       | 0.00                   | 1                                       |               | Liquidaci  | ones               | 0.00                  |          |                      |  |  |  |
| Festivos                                             | 0.00                   |                                         |               | Otras Per  | rcepciones 1       | 0.00                  |          |                      |  |  |  |
| Días Descanso Lab.                                   | 0.00                   | 1                                       | 0.00          | Otras Per  | rcepciones 2       | 0.00                  |          |                      |  |  |  |
| Prima Dominical                                      | 0.00                   |                                         | 0.00          | Préstamo   | s                  | 0.00                  |          |                      |  |  |  |
| Comisiones                                           | 0.00                   | ]                                       |               |            |                    |                       |          |                      |  |  |  |
|                                                      | VACACIONES             |                                         |               |            |                    | AGUINALDO             |          |                      |  |  |  |
| Vacaciones                                           | 0.00                   | ]                                       |               | Aguinald   | o                  | 0.00                  |          | 0.00                 |  |  |  |
| Prima Vacacional                                     | 0.00                   |                                         | -68.25        | Gratificad | ción               | 0.00                  |          |                      |  |  |  |

A partir de este momento, sus cálculos siguientes evitaran resultados negativos y le permitirán timbrar el recibo **correctamente**.

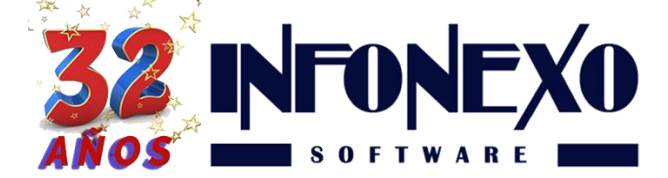

### **PASOS ADICIONALES (OPCIONALES)**

En caso de que desee homologar sus acumulados de **SINOMINA** con los registrados en el **SAT**:

- 1. Realice el ALTA de:
  - Nueva Percepción Adicional

| <u>≬</u><br>Modifica | <b>()</b><br><u>C</u> onsulta | ©<br>Lista | کے<br>Imprime                 |                    | ¶⊉<br><u>S</u> alida  |
|----------------------|-------------------------------|------------|-------------------------------|--------------------|-----------------------|
| Número               | 104 🔍                         | Título [   | P VACACIONAL                  | ]                  |                       |
| Activa 🖂             | Tipo<br>Perc                  | cepción    | Complemento 1.2<br>Percepción | Pago con Vales     | Captura<br>() Importe |
|                      | ODed                          | lucción    | O Otro Pago                   | Control de Saldo 🗌 | O Incidencias/Eventos |
| Fórmula              |                               |            |                               |                    | ^                     |
|                      |                               |            |                               |                    | ~                     |
| ISPT                 |                               |            |                               | IMSS               |                       |
| Exento Ser           | manal                         |            | 0.00                          | Exento Mensual     | 9,999,999.99          |
| Exento Qui           | incenal                       |            | 0.00                          |                    |                       |
| Exento Mer           | nsual                         |            | 0.00                          |                    |                       |
| Obs.                 |                               |            |                               |                    | V X                   |

### Nueva Deducción Adicional

| 0 Percepciones y Deduce | ciones Adicionales     |                                        |                      |
|-------------------------|------------------------|----------------------------------------|----------------------|
| Modifica Consulta       | 🔍 🙆<br>Lista Imprime   |                                        | ¶⊉<br><u>S</u> alida |
| Número 208 🔍            | Título PRIM VAC EXENTA |                                        |                      |
| Activa ☑ ◯ Pei          | rcepción<br>ducción    | Pago con Vales 🗌<br>Control de Saldo 🗌 | Captura              |
| Fórmula                 |                        |                                        | <b>`</b>             |
| ISPT                    |                        | IMSS                                   |                      |
| Exento Semanal          | 0.00                   | Exento Mensual                         | 0.00                 |
| Exento Quincenal        | 0.00                   |                                        |                      |
| Exento Mensual          | 0.00                   |                                        |                      |
| Obs.                    |                        |                                        | ✓ ×                  |

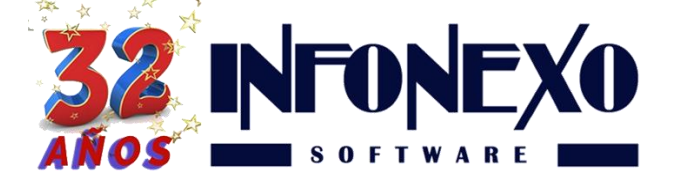

2. Relacione las claves de Nómina correspondientes a cada Adicional generada.

| Claves de Nómina       |                 |           |                                   |
|------------------------|-----------------|-----------|-----------------------------------|
| Modifica Consulta      |                 |           | _∏_≉<br><u>S</u> alida            |
| Percepción / Deducción | Título          | Clave SAT | Descripción del SAT               |
| Puntualidad            | Puntualidad     | 010       | Premios por puntualidad           |
| Asistencia             | Asistencia      | 049       | Premios por asistencia            |
| Bono                   | Bono            | 038       | Otros ingresos por salarios       |
| P Vacacional           | P Vacacional    | 021       | Prima vacacional                  |
| Ayuda De Renta         | Ayuda De Renta  | 033       | Ayuda para renta                  |
| Ayu. Despensa          | Ayu. Despensa   | 038       | Otros ingresos por salarios       |
|                        |                 |           |                                   |
| Isr Ajuste Anua        | Isr Ajuste Anua | 002       | ISR                               |
| Desc. Alimentac        | Desc. Alimentac | 004       | Otros                             |
| Desc. Habitacio        | Desc. Habitacio | 004       | Otros                             |
| Custo Sindical         | Custa Sindical  | 010       | Custos sindiaslas                 |
| ▶ Prim Vac Exenta      | Prim Vac Exenta | 042       | Ajuste en Prima vacacional Exento |
| Deduc.adic.09          | Deductadic.09   |           |                                   |
| Deduc adic 10          | Deduc adic 10   |           |                                   |

- 3. Para cada trabajador, realice un Recibo Manual que incorpore el saldo neto resultante de la Percepción y Deducción Adicional.
  - Para la Percepción Adicional, en el campo gravado, ingrese la cantidad excedida:

| Alta Modifica           | <u>()</u><br><u>C</u> onsulta <u>L</u> | ©,            |                        |                        |                  |                       |                | <u>S</u> al  |
|-------------------------|----------------------------------------|---------------|------------------------|------------------------|------------------|-----------------------|----------------|--------------|
| Recibo                  | 3 🔍                                    | Trabajador 11 | 11 🔍 Rodrigue          | Z SORIANO ANAHI        |                  |                       |                |              |
| Datos <u>G</u> enerales | Adicionales                            | Percepcione   | s <u>S</u> eparación / | Indemnización <u>D</u> | educciones       | Incapacidades         | <u>E</u> xtras | Subcontratac |
| Concepto                |                                        |               | Gravado                | Exento                 | Leyenda          |                       |                |              |
| 104 - P Vacacional      |                                        | $\sim$        | 68.25                  | 0.00                   | P Vacacional     |                       |                |              |
| (Ninguna)               |                                        | $\sim$        | 0.00                   | 0.00                   |                  |                       |                |              |
| (Ninguna)               |                                        | ~             | 0.00                   | 0.00                   |                  |                       |                |              |
| (Ninguna)               |                                        | $\sim$        | 0.00                   | 0.00                   |                  |                       |                |              |
| (Ninguna)               |                                        | ~             | 0.00                   | 0.00                   |                  |                       |                |              |
| (Ninguna)               |                                        | ~             | 0.00                   | 0.00                   |                  |                       |                |              |
| (Ninguna)               |                                        | ~             | 0.00                   | 0.00                   |                  |                       |                |              |
| (Ninguna)               |                                        | ~             | 0.00                   | 0.00                   |                  |                       |                |              |
| (Ninguna)               |                                        | ~             | 0.00                   | 0.00                   |                  |                       |                |              |
| (Ninguna)               |                                        | ~             | 0.00                   | 0.00                   |                  |                       |                |              |
|                         | Total Per                              | cepciones     | 68.25                  | 0.00                   | Subsidio         | Causado (de la Tabla) |                | 0.00         |
|                         | Total Vale                             | 8             | 0.00                   | 0.00                   |                  | ,                     |                |              |
|                         | Total Otro                             | os Pagos      |                        | 0.00                   |                  |                       |                |              |
| Estatus                 |                                        | Total Percep  | ciones Total           | I Otros Pagos          | Total Deduccione | es Net                | o a Pagar      |              |

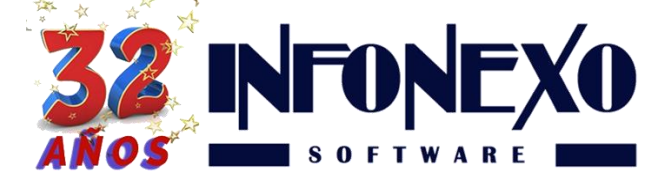

• Para la Deducción Adicional, en el campo importe, ingrese la cantidad excedida:

| Captura Manua                              | II: Recibos Elect    | rónicos (C             | FDI)          |          |                      |                 |                     |               |            |                         |
|--------------------------------------------|----------------------|------------------------|---------------|----------|----------------------|-----------------|---------------------|---------------|------------|-------------------------|
| <mark>_`</mark><br><u>A</u> lta <u>M</u> o | difica <u>C</u> onsu | ©,<br>Ita <u>L</u> ist | a <u>B</u> aj | )<br>a   |                      |                 |                     |               |            | _ <u>∎</u><br>Salida    |
| Recibo                                     | - 3                  | R I                    | abajador [    | 1111     | 🔍 Rodrigui           | EZ SORIANO ANA  | н                   |               |            | Ω.                      |
| Datos <u>G</u> enera                       | lles <u>A</u> dicio  | onales                 | Percepci      | ones     | <u>S</u> eparación / | Indemnización   | <u>D</u> educciones | Incapacidades | Extras     | <u>S</u> ubcontratación |
| Concepto                                   |                      |                        |               |          | Importe              | Leyenda         |                     |               |            |                         |
| 208 - Prim Vac                             | Exenta               |                        | ~             | /        | 68.25                | Prim Vac Exenta |                     |               |            |                         |
| (Ninguna)                                  |                      |                        | ~             | /        | 0.00                 |                 |                     |               |            |                         |
| (Ninguna)                                  |                      |                        | 1             | /        | 0.00                 |                 |                     |               |            |                         |
| (Ninguna)                                  |                      |                        | `             | /        | 0.00                 |                 |                     |               |            |                         |
| (Ninguna)                                  |                      |                        | \<br>\        | -        | 0.00                 |                 |                     |               |            |                         |
| (Ninguna)                                  |                      |                        | ~             | /        | 0.00                 |                 |                     |               |            |                         |
| (Ninguna)                                  |                      |                        | ~             | /        | 0.00                 |                 |                     |               |            |                         |
| (Ninguna)                                  |                      |                        | ~             | /        | 0.00                 |                 |                     |               |            |                         |
| (Ninguna)                                  |                      | -                      | `             | /        | 0.00                 |                 |                     |               |            |                         |
| (Ninguna)                                  |                      |                        | ~             | /        | 0.00                 |                 |                     |               |            |                         |
|                                            | 1                    | Fotal Deduce           | ciones        |          | 68.25                |                 |                     |               |            |                         |
|                                            | 1                    | Total Impues           | to            |          | 0.00                 |                 |                     |               |            |                         |
| Estatus O Auto                             | orizado              |                        | Total Per     | rcepcion | es Tota              | al Otros Pagos  | Total Deduccion     | es Ne         | to a Pagar |                         |
| Dete                                       | nido                 |                        |               | 68.2     | 5                    | 0.00            | 68.2                | 5             | 0.00       | 🖌 🗡                     |

 Verifique que el Neto a Pagar sea 0.00 y proceda con el timbrado de sus recibos.

| Estatus | <ul> <li>Autorizado</li> <li>Detenido</li> </ul> | Total Percepciones<br>68.25 | Total Otros Pagos<br>0.00 | Total Deducciones<br>68.25 | Neto a Pagar<br>0.00 | <b>×</b> × |
|---------|--------------------------------------------------|-----------------------------|---------------------------|----------------------------|----------------------|------------|
|---------|--------------------------------------------------|-----------------------------|---------------------------|----------------------------|----------------------|------------|

# ¿Dudas?, comuníquese con

soporte@infonexo.mx

¡Con gusto lo asistiremos!